## 学認を利用して学外からアクセスする方法「Science Direct」

ScienceDirect (<u>http://www.sciencedirect.com/</u>)にアクセスし、画面右上の「Sign in」をクリックします。

| Scie | nceDirect           |                 |                      | Jourr                    | nals & Books     | 0           | Regist     | Sign in |
|------|---------------------|-----------------|----------------------|--------------------------|------------------|-------------|------------|---------|
|      | Search for peer-rev | iewed journals, | articles, book chapt | ers and open access o    | content.         |             |            |         |
|      | Keywords            |                 | Author name          |                          |                  |             |            |         |
|      | Journal/book title  | Volume          | Issue                | Pages                    | Q Advance        | ed search   |            |         |
|      |                     |                 |                      | The most relevant resear | rch on Novel Cor | onavirus (S | ARS-CoV-2) |         |

2. 右側の「Sign in via your institution」の「Other institution」をクリックすると下の画面になり ます。

| Sign in Create an account                                                                                                    | Sign in via your institution                                                             |   |    |
|----------------------------------------------------------------------------------------------------|------------------------------------------------------------------------------------------|---|----|
| Email / Username                                                                                                    | > OpenAthens                                                                             |   |    |
| Password                                                                                                    | Other institution                                                                        |   |    |
| Remember me                                                                                                    |                                                                                          |   |    |
| Forgotten username or password?                                                                                                    |                                                                                          |   |    |
| Sign in >                                                                                                    |                                                                                          |   |    |
|                                                                                                    |                                                                                          |   |    |
|                                                                                                    |                                                                                          |   |    |
| ScienceDirect                                                                                                    | Journals & Books                                                                         | ? | Cr |
| ScienceDirect Login via your institution You may be able to login to ScienceDirect using your in We will remember your login preference the next time y will remember your login preference the next time y                   | Journals & Books                                                                         | ? | Cr |
| ScienceDirect Login via your institution You may be able to login to ScienceDirect using your in We will remember your login preference the next time y  OpenAthens login Search for your institution and click the name to I | stitutions login credentials. Learn more<br>rou access ScienceDirect from this computer. | 0 | Cr |

3. 「Or choose your institution's region or …」のプルダウンリストから「Japanese Research and Education (GakuNin)」を選択します。

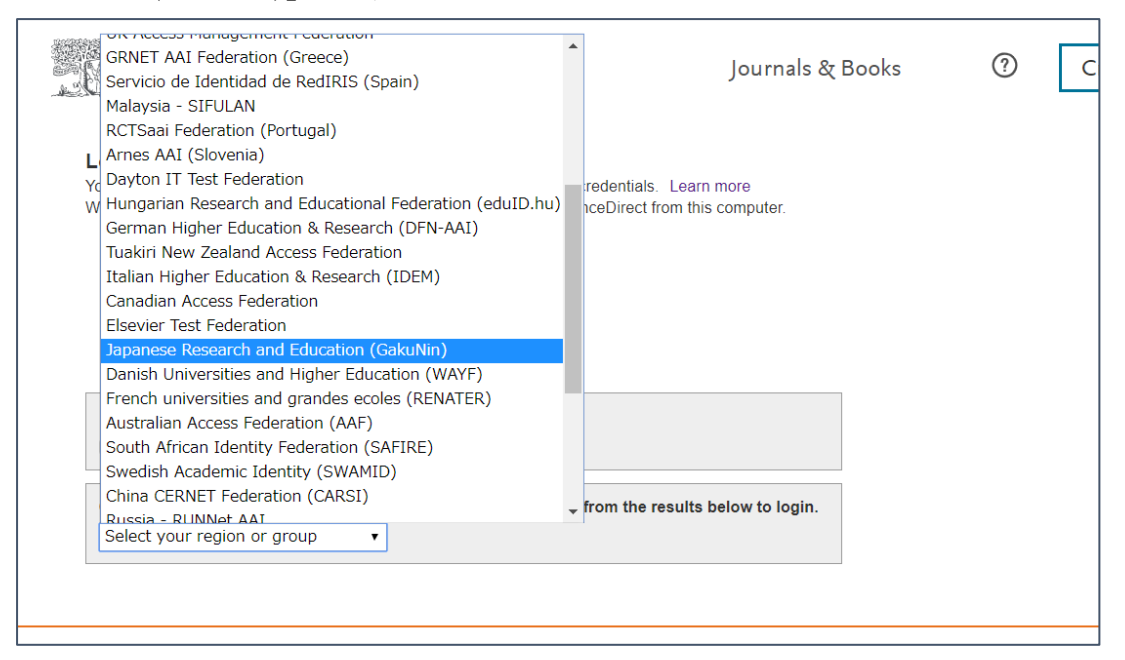

4. 表示されている大学一覧の中から、「Miyagi University of Education」をクリックします

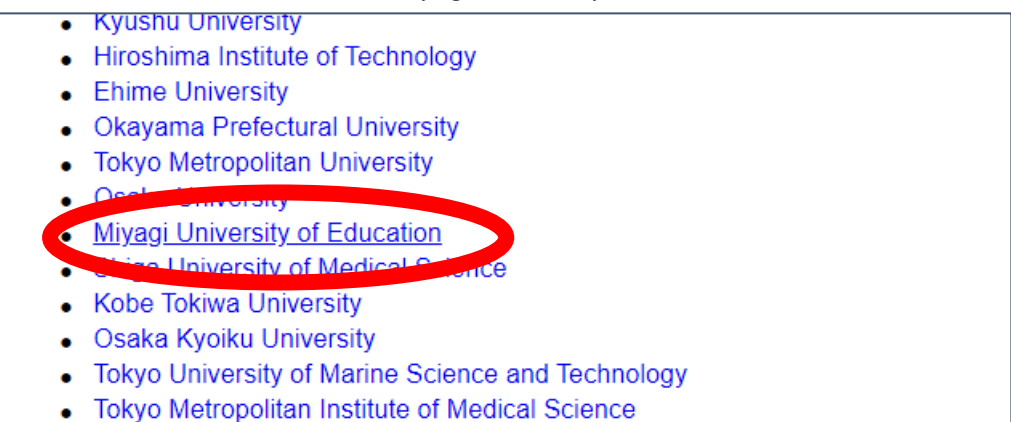

5. 宮教大の ID/PW を入力してログインしてください。

| 宮城教育大学 Single Sign On |               |      |   |  |  |  |
|-----------------------|---------------|------|---|--|--|--|
| ログイン                  |               |      |   |  |  |  |
|                       |               |      |   |  |  |  |
|                       | ユーザ名<br>バスワード |      |   |  |  |  |
|                       |               | ログイン |   |  |  |  |
|                       | _             | _    | _ |  |  |  |

2020/05/11